# **RSA NetWitness Logs**

Event Source Log Configuration Guide

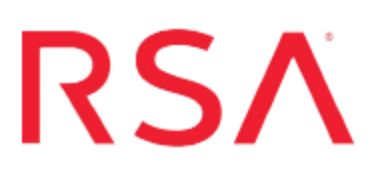

## Microsoft URLScan

Last Modified: Tuesday, November 7, 2017

#### **Event Source Product Information:**

Vendor: Microsoft Event Source: URLScan Version: 3.x

**Note:** RSA is qualifying support for the major version. In case of any configuration changes or logs not parsing in a minor version, please open a case and we will add support for it.

Additional Download: sftpagent.conf.msurlscan

#### **RSA Product Information:**

Supported On: NetWitness Suite 10.0 and later Event Source Log Parser: msurlscan Collection Method: File Event Source Class.Subclass: Host.Web Log You must complete these tasks to configure Microsoft URLScan to work with RSA NetWitness Suite:

- I. Configure File Collection
  - i. Set up the SFTP Agent
  - ii. Configure the RSA NetWitness Suite Log Collector for File Collection
- II. Configure the Microsoft URLScan event source

### **Configure File Collection**

Download and configure the SFTP agent and configuration sample file, then configure File Collection on RSA NetWitness Suite.

#### Set Up the SFTP Agent

To set up the SFTP Agent Collector, download the appropriate PDF from RSA Link:

- To set up the SFTP agent on Windows, see Install and Update SFTP Agent
- To set up the SFTP agent on Linux, see Configure SFTP Shell Script File Transfer

#### **Configure the Log Collector for File Collection**

Perform the following steps to configure the Log Collector for File collection.

#### To configure the Log Collector for file collection:

- 1. In the **NetWitness** menu, select **Administration** > **Services**.
- In the Services grid, select a Log Collector, and from the Actions menu, choose View > Config > Event Sources.
- 3. Select File/Config from the drop-down menu.

The Event Categories panel displays the File event sources that are configured, if any.

4. In the Event Categories panel toolbar, click +.

The Available Event Source Types dialog is displayed.

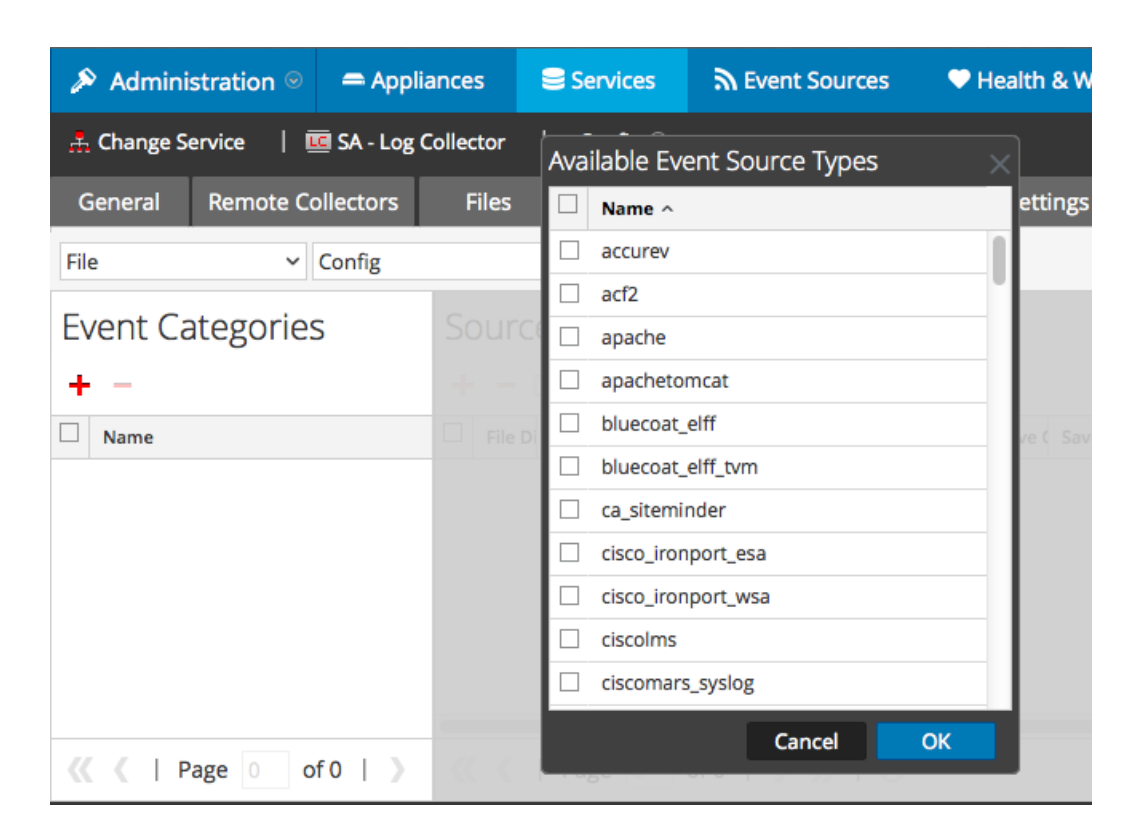

5. Select the correct type from the list, and click **OK**.

Select msurlscan\_tvm from the Available Event Source Types dialog.

The newly added event source type is displayed in the Event Categories panel.

**Note:** The image below uses **Apache** as an example only. Your screen will look different, depending on which Event Source type you are configuring.

|                      | = Appliances       | Services             | Sevent Source        | æs 🔍 H        | ealth & Well | ness ≋     | E System    | ity Analytics |  |  |
|----------------------|--------------------|----------------------|----------------------|---------------|--------------|------------|-------------|---------------|--|--|
| 🚠 Change Service 🛛 🔟 | SA - Log Collector | │ Config ⊙           |                      |               |              |            |             |               |  |  |
| General Remote Col   | lectors Files      | Event Sou            | rces Event Des       | tinations     | Settings     | Appliance  | Service Co  | nfiguration   |  |  |
| File ~ C             | Config             | ~                    |                      |               |              |            |             |               |  |  |
| Event Categories     | Sou                | Sources              |                      |               |              |            |             |               |  |  |
| + -                  | + -                | • 🗹 📥 Import S       | ource 🛛 🖄 Expor      |               |              |            |             |               |  |  |
| Name                 | 🗆 Fil              | e Di Addre File Sp F | ile Er Enable Ignore | File Di Seque | Save (Save ( | Mana Error | Error Error | Mana Saved    |  |  |
| ☑ apache             |                    |                      |                      |               |              |            |             |               |  |  |
|                      |                    |                      |                      |               |              |            |             |               |  |  |
|                      |                    |                      |                      |               |              |            |             |               |  |  |
|                      |                    |                      |                      |               |              |            |             |               |  |  |
| 巛 🕻   Page 1 of      | 1   > 《 <          | Page 0               | of0   > >>>          | C             |              |            | No          | More Items    |  |  |

6. Select the new type in the Event Categories panel and click + in the Sources panel toolbar.

The Add Source dialog is displayed.

**Note:** Again, the image below uses **Apache** as an example only. Your screen will look different, depending on which Event Source type you are configuring.

|            |           | Add Source                                                  |                    |               |  |
|------------|-----------|-------------------------------------------------------------|--------------------|---------------|--|
|            |           | Basic                                                       |                    |               |  |
|            |           | File Directory *                                            | homeapache         |               |  |
|            |           | Address                                                     | 127.0.0.1          |               |  |
|            |           | File Spec                                                   | ^.*s               |               |  |
|            |           | File Encoding                                               | UTF-8              |               |  |
|            |           | Enabled                                                     | $\sim$             |               |  |
|            |           | Advanced                                                    |                    |               |  |
|            | ×         | Ignore Encoding<br>Conversion Errors                        | $\checkmark$       |               |  |
| homeapache |           | File Disk Quota                                             | 10                 |               |  |
| 127.0.0.1  |           | Sequential Processing                                       | <b>v</b>           |               |  |
| ^.*s       |           | Save On Error                                               | $\checkmark$       |               |  |
| UTF-8      |           | Save On Success                                             |                    |               |  |
|            |           | Eventsource SSH Key                                         |                    | 6             |  |
|            |           |                                                             |                    |               |  |
|            |           | Debug                                                       | Off                |               |  |
|            |           | Manage/Error Files                                          |                    |               |  |
|            |           | Error Files Size                                            |                    | Megabyte      |  |
|            |           | Error Files Count                                           |                    | $\diamond$    |  |
|            |           | Error Files Reduction                                       |                    |               |  |
|            |           | 96                                                          |                    | $\diamond$    |  |
|            |           | Manage Saved Files                                          |                    | 0             |  |
|            | Cancel OK | Manage Saved Files<br>Saved Files Size                      | 10                 | Megabyte      |  |
|            | Cancel OK | Manage Saved Files<br>Saved Files Size<br>Saved Files Count | 10<br>100<br>65536 | ♦<br>Megabyte |  |

- 7. Add a File Directory name, modify any other parameters that require changes, and click **OK**.
- 8. Stop and Restart File Collection. After you add a new event source that uses file collection, you must stop and restart the NetWitness File Collection service. This is necessary to add the key to the new event source.

# Configure the Microsoft URLScan Event Source

On the Microsoft URLScan event source, you need to edit the urlscan.ini file.

#### On the URLScan event source, perform the following steps:

- 1. Navigate to the C:\Windows\System32\inetsrv\urlscan\ folder.
- 2. Open the urlscan.ini file in a text editor.
- 3. Ensure EnableLogging is set to 1:

EnableLogging=1

4. Set **LoggingDirectory** to match the path set in the **sftpagent.conf** file for the **dir0** parameter. By default, the sftpagent.conf file has the following setting:

dir0=C:\Windows\System32\inetsrv\urlscan\logs

If you keep the default in the conf file, then you need to set LoggingDirectory as follows:

LoggingDirectory=Logs

- 5. Save the file.
- 6. Restart the IIS Admin service.

Copyright © 2017 EMC Corporation. All Rights Reserved.

#### Trademarks

RSA, the RSA Logo and EMC are either registered trademarks or trademarks of EMC Corporation in the United States and/or other countries. All other trademarks used herein are the property of their respective owners.